# FRICD

Quick Guide

# **Control system FC**

FCDA - FC Direct, FCSA - FC Smart FCPA - FC Pro, FCBA - FC Building

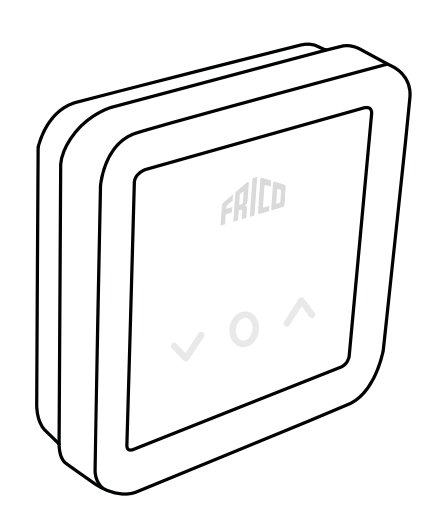

# Układ sterowania FC

Kurtynę powietrzną należy wyposażyć w układ sterowania.

Układ sterowania FC pomaga stworzyć wiele inteligentnych i energooszczędnych funkcji. Poza naszymi czterema zestawami można też dodawać komponenty w celu rozbudowy lub dostosowania systemu.

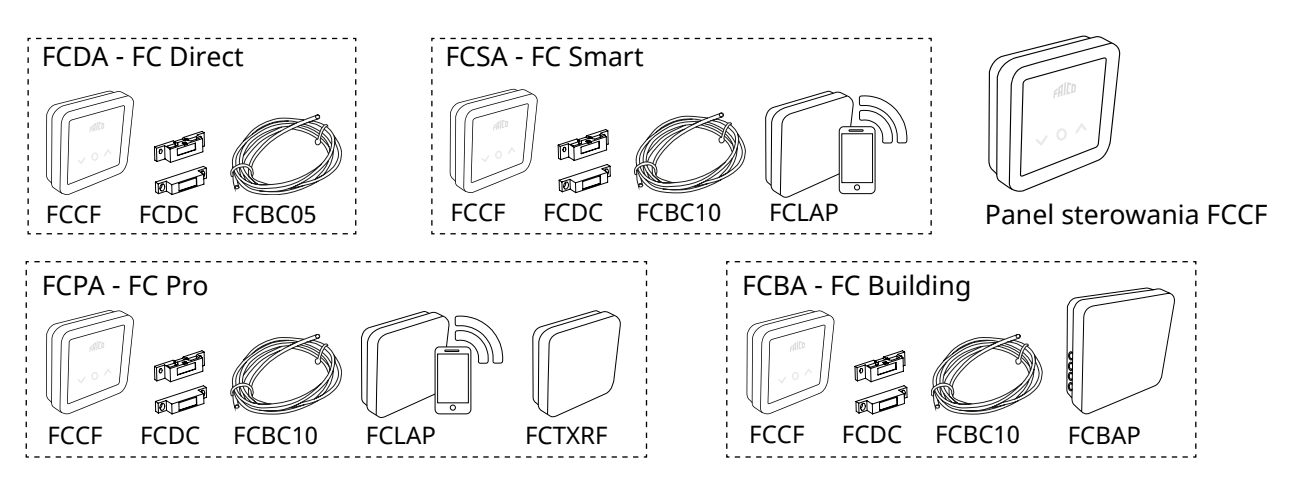

| Numer<br>kat. | Тур  | Opis                                           | Wymiary            |
|---------------|------|------------------------------------------------|--------------------|
| 74684         | FCDA | FC Direct, układ sterowania pierwszego poziomu | 89x89x26 mm (FCCF) |
| 74685         | FCSA | FC Smart, układ sterowania drugiego poziomu    | 89x89x26 mm (FCCF) |
| 74686         | FCPA | FC Pro, układ sterowania trzeciego poziomu     | 89x89x26 mm (FCCF) |
| 74687         | FCBA | FC Building, system BMS                        | 89x89x26 mm (FCCF) |

### Opis układów sterowania i akcesoriów

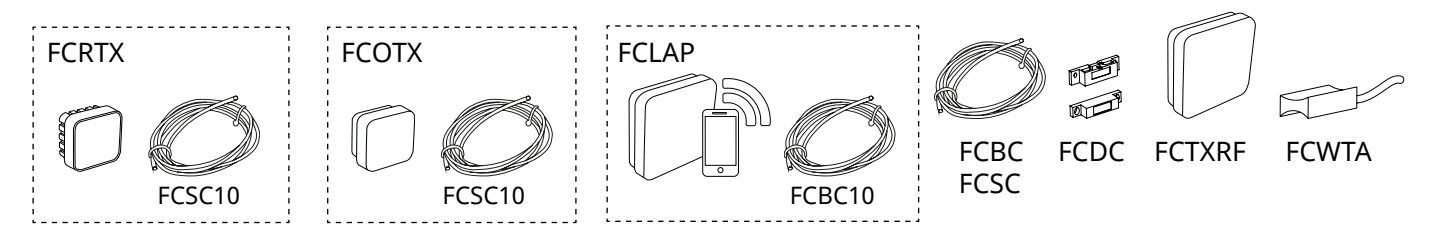

| Numer<br>kat. | Тур     | Opis                                                                                | Wymiary       |
|---------------|---------|-------------------------------------------------------------------------------------|---------------|
| 74694         | FCRTX   | Zewnętrzny czujnik temperatury pomieszczenia                                        | 39x39x23 mm   |
| 74695         | FCOTX   | Zewnętrzny czujnik temperatury                                                      | 39x39x23 mm   |
| 74699         | FCLAP   | Lokalny punkt dostępu dla dodatkowych czujników bezprzewodowych i większego zasięgu | 89x89x26 mm   |
| 74718         | FCBC05  | Dodatkowy przewód komunikacyjny, 5 m                                                | 5 m           |
| 74719         | FCBC10  | Dodatkowy przewód komunikacyjny, 10 m                                               | 10 m          |
| 74720         | FCBC25  | Dodatkowy przewód komunikacyjny, 25 m                                               | 25 m          |
| 74721         | FCSC10  | Dodatkowy przewód czujnika, 10 m                                                    | 10 m          |
| 74722         | FCSC25  | Dodatkowy przewód czujnika, 25 m                                                    | 25 m          |
| 17495         | FCDC    | Czujnik drzwiowy                                                                    |               |
| 74703         | FCTXRF* | Bezprzewodowy czujnik wewnętrzny/zewnętrzny (do FC Smart, FC Pro)                   | 89x89x26 mm   |
| 74702         | FCWTA   | Czujnik temperatury wody powrotnej                                                  |               |
| 74700         | FCBAP   | Punkt dostępu budynku                                                               | 149x149x43 mm |

\*Czujnik bezprzewodowy można skonfigurować jako czujnik zewnętrzny lub wewnętrzny, używając przełącznika wewnątrz czujnika.

# FC Direct - FCDA

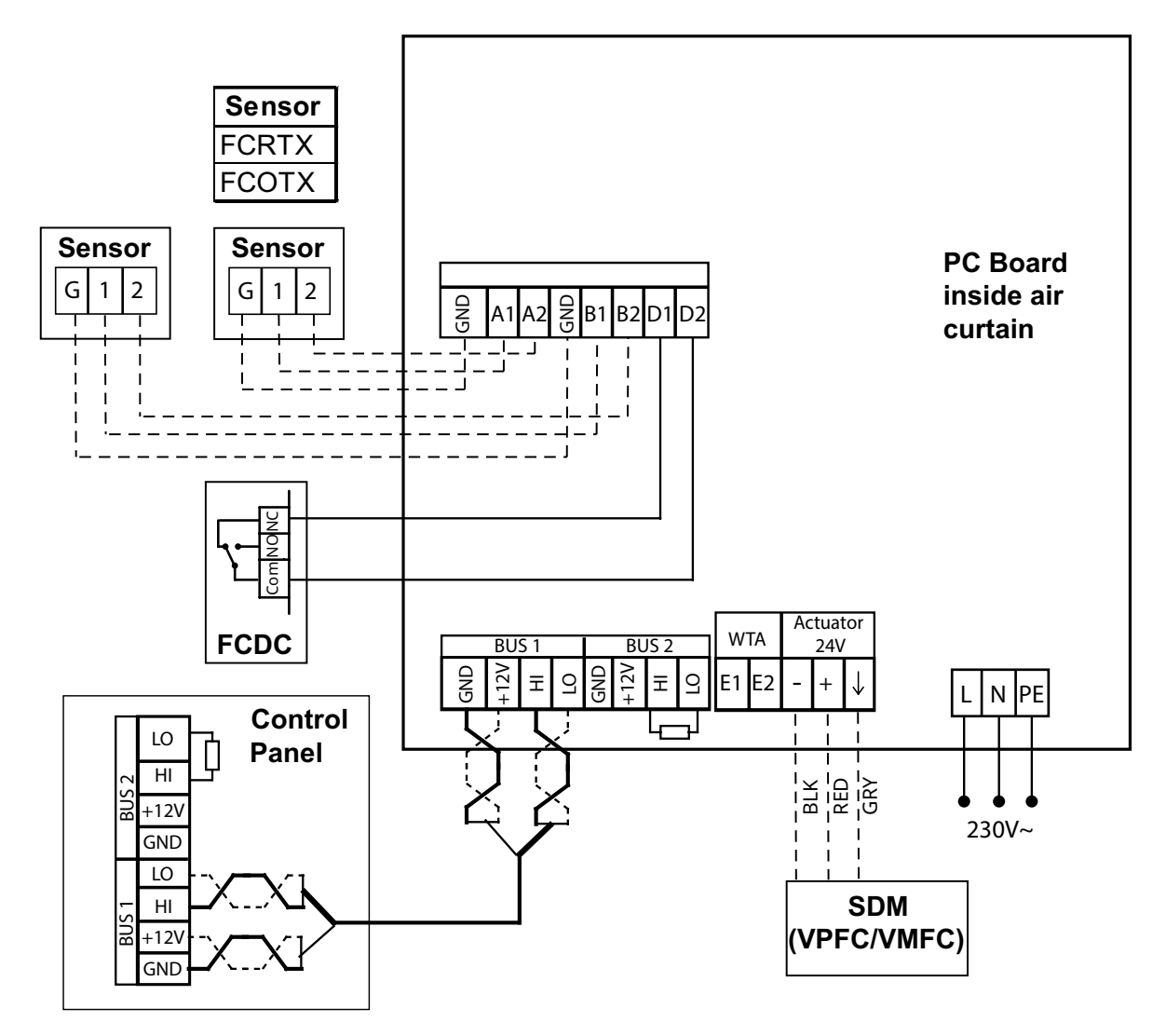

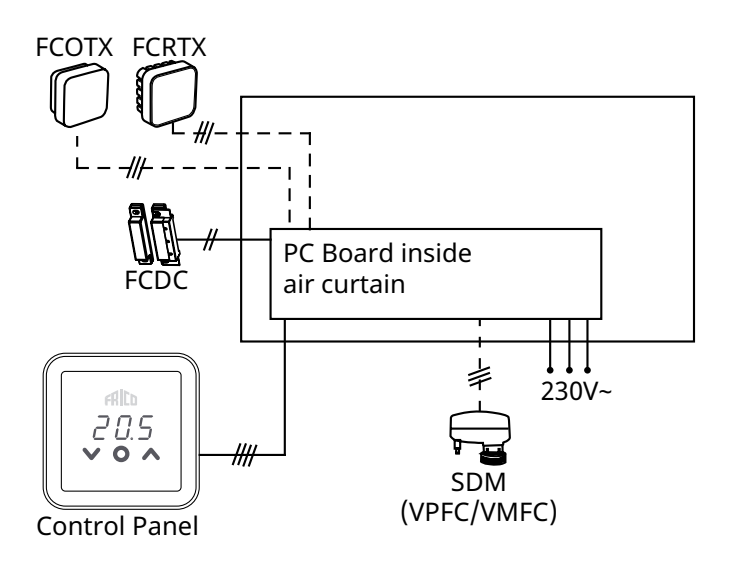

# FC Frico Control - Quick guide

# FC Smart - FCSA

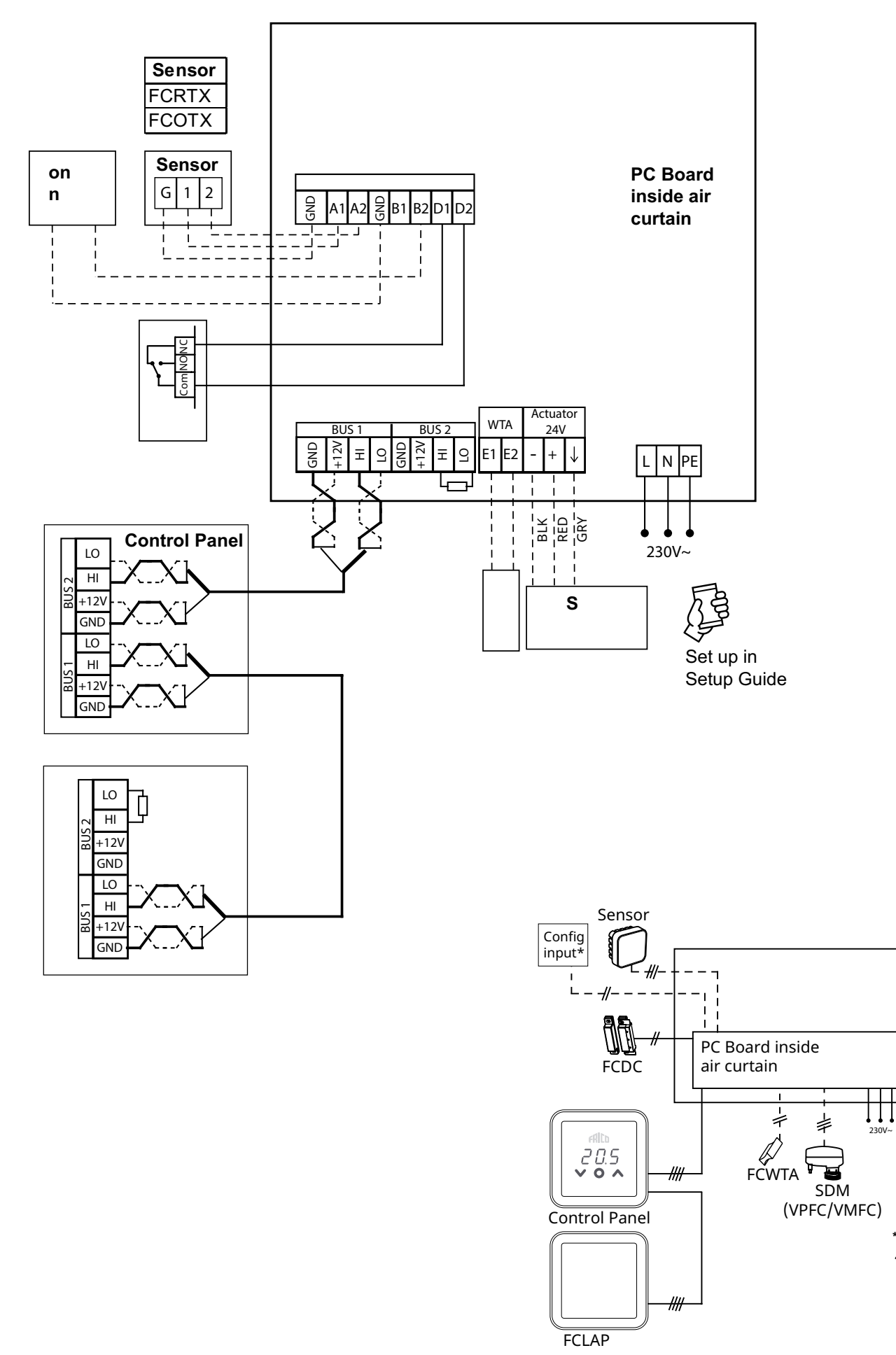

Set up in Setup Guide

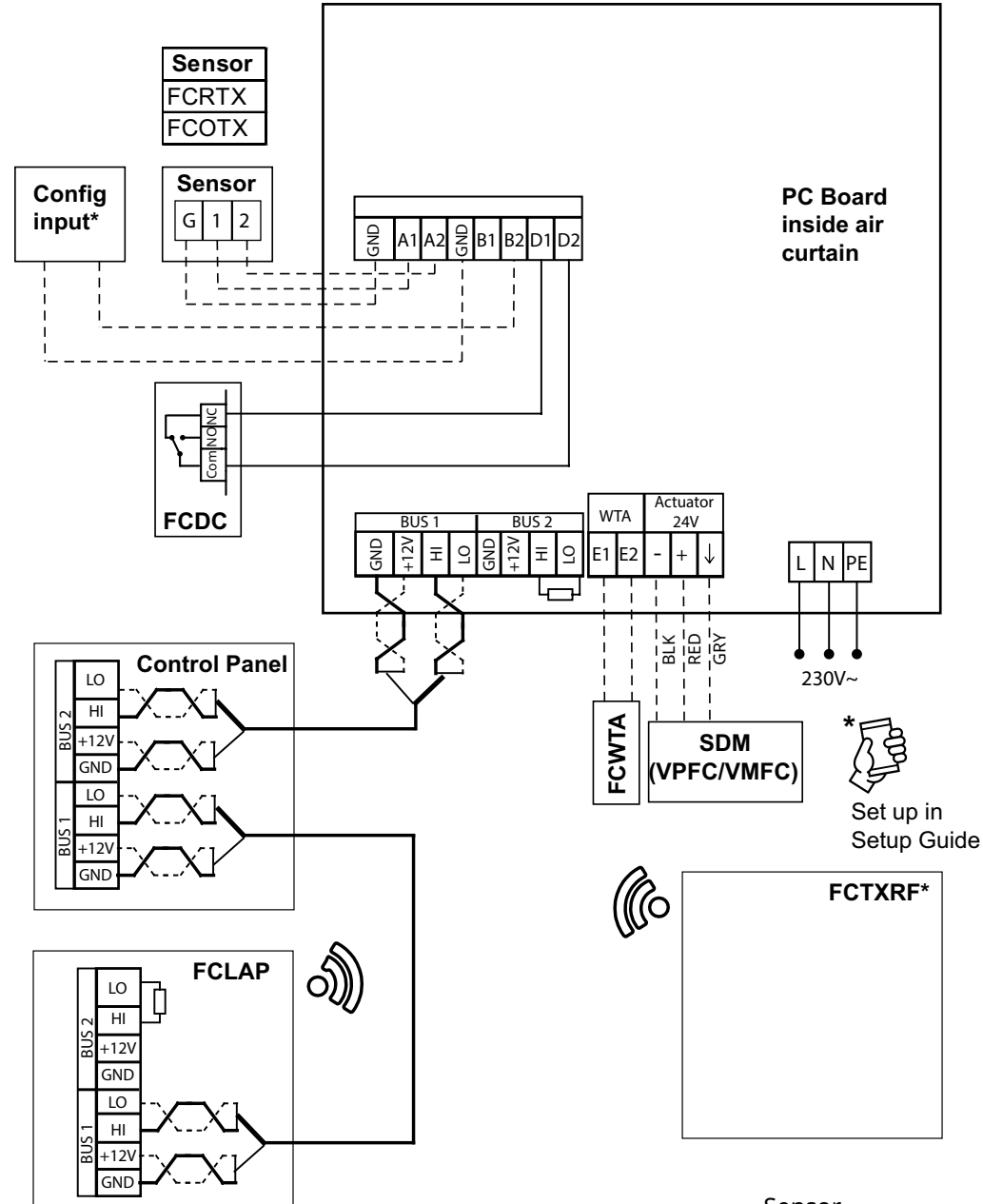

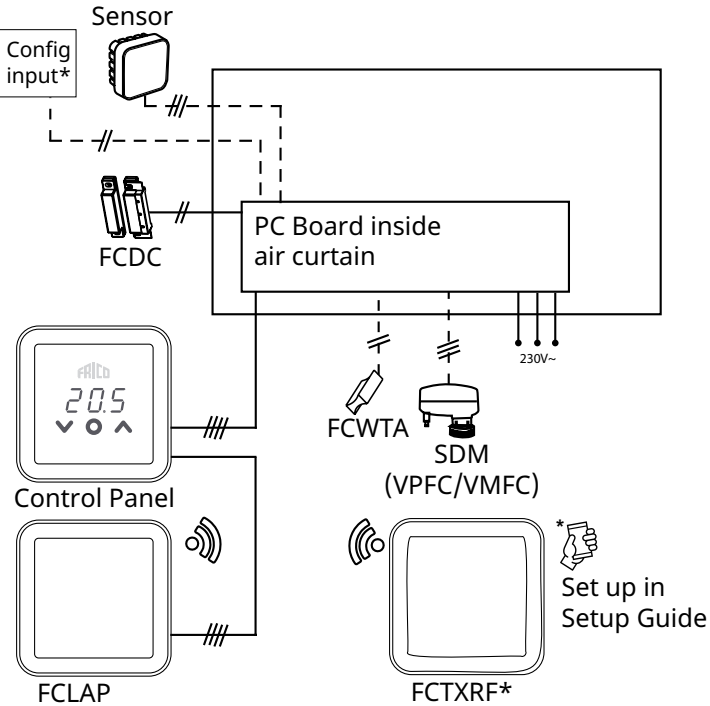

# FC Frico Control - Quick guide

# FC Building - FCBA

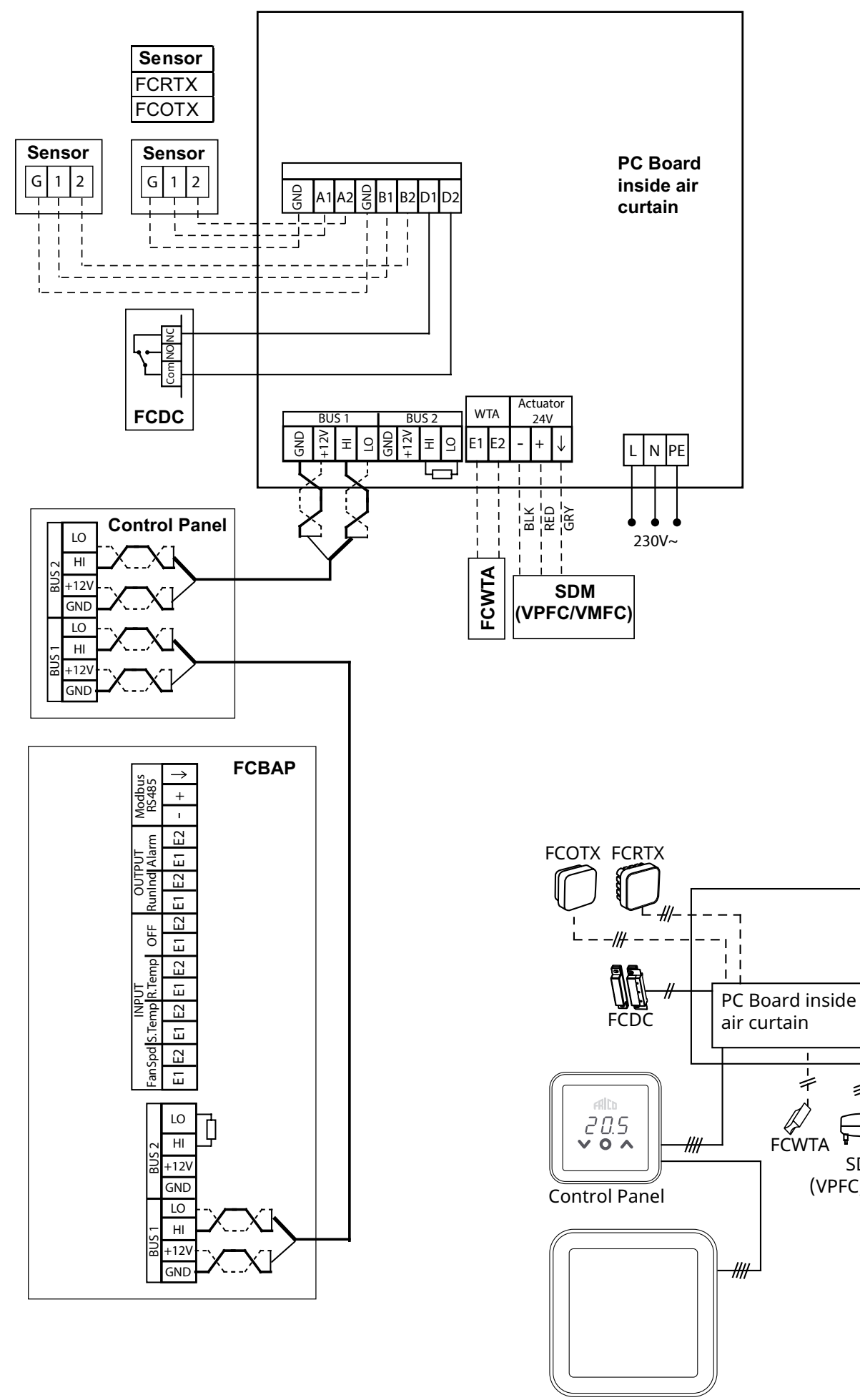

FCBAP

230V~

+

\$

SDM

(VPFC/VMFC)

# FC Frico Control - Quick guide

# Termination at PC Board

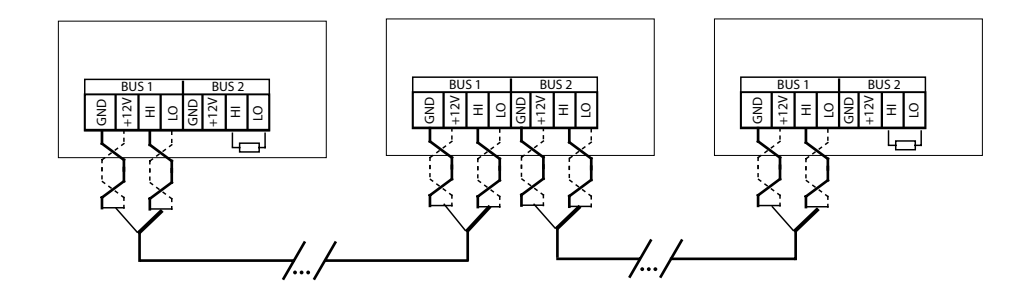

(PL)

Aby zmniejszyć ryzyko zakłóceń, magistrala komunikacyjna BUS powinna być zakończona na każdym końcu, tj. w urządzeniach, które znajdują się odpowiednio na początku i na końcu magistrali BUS. Fabrycznie wszystkie magistrale BUS są wstępnie połączone z opornikiem 120 Ohm między zaciskami HI i LO na magistrali BUS2. Wykonując kolejne połączenia, należy usunąć opornik. Jako alternatywa dla opornika, można ustawić przełącznik zamykający na płycie w pozycji "WŁ.".

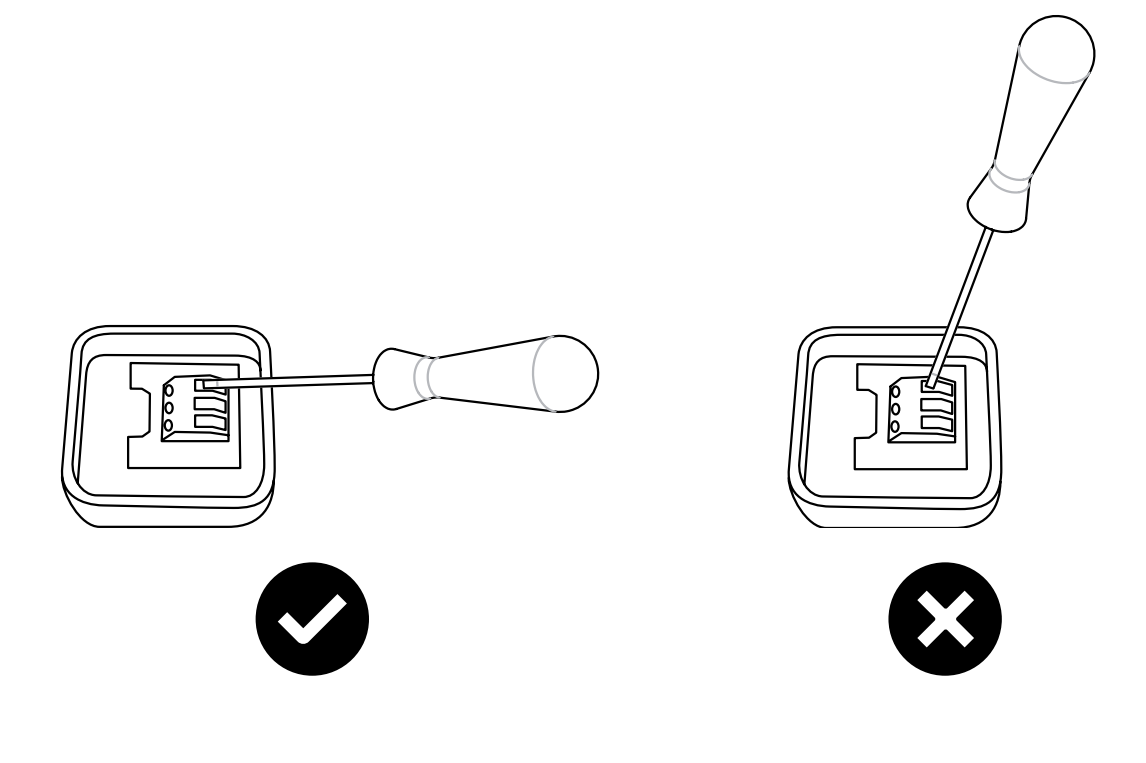

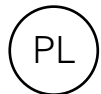

#### Rozruch

- 1. Sprawdź, czy dostarczono wszystkie komponenty i akcesoria.
- 2. Złóż i podłącz układ zgodnie ze schematami połączeń.
- 3. Włącz układ.
- 4. Układ automatycznie identyfikuje wszystkie komponenty, nawet jeśli zostaną dodane później.
- 5. Przed podłączeniem nowego produktu zawsze należy odłączyć zasilanie.

### **Opis systemu**

System składa się z panelu sterowania FCCF oraz opcjonalnej liczby (1-63) urządzeń (kurtyn powietrznych, punktów dostępu lub paneli sterowania) i czujników. Nastawę temperatury i ustawienia wentylatora systemu wybiera się na panelu sterowania.

Panel sterowania zawiera wbudowany czujnik temperatury, który można wykorzystać. Ponadto, urządzenia lub strefy są wyposażone w zewnętrzne czujniki temperatury pomieszczenia, których położenie umożliwia lepsze sterowanie temperaturą pomieszczenia.

# A. System bez zewnętrznych czujników pomieszczenia

Czujnik temperatury panelu sterowania współpracuje z czujnikiem wlotowym w każdym produkcie.

# B. System z jednym zewnętrznym czujnikiem pomieszczenia

Jeden zewnętrzny czujnik temperatury pomieszczenia w systemie steruje wszystkimi urządzeniami wspólnie z czujnikiem wlotowym w każdym produkcie.

#### C. System z kilkoma produktami wyposażonymi w zewnętrzne czujniki pomieszczenia podłączone do każdego produktu

Zewnętrzne czujniki temperatury pomieszczenia sterują każdym produktem wspólnie z czujnikiem wlotowym w każdym produkcie.

#### D. System z kilkoma produktami, z których co najmniej dwa mają zewnętrzne czujniki pomieszczenia i co najmniej jeden nie ma zewnętrznego czujnika pomieszczenia

Zewnętrzne czujniki temperatury pomieszczenia sterują każdym podłączonym produktem wspólnie z czujnikiem wlotowym w każdym produkcie. Produktami bez czujników steruje czujnik temperatury panelu sterowania wspólnie z czujnikiem wlotowym w każdym produkcie.

# Ogrzewanie zablokowane w zależności od temperatury zewnętrznej

W oparciu o informacje na temat temperatury zewnętrznej (FCOTX / FCTXRF / sygnał temperatury zewnętrznej w FCBAP) ogrzewanie zostaje automatycznie zablokowane, kiedy temperatura zewnętrzna przekroczy 15°C. Nastawę można zmienić, a funkcję można wyłączyć – patrz Ustawienia.

# Panel sterowania

#### Przegląd

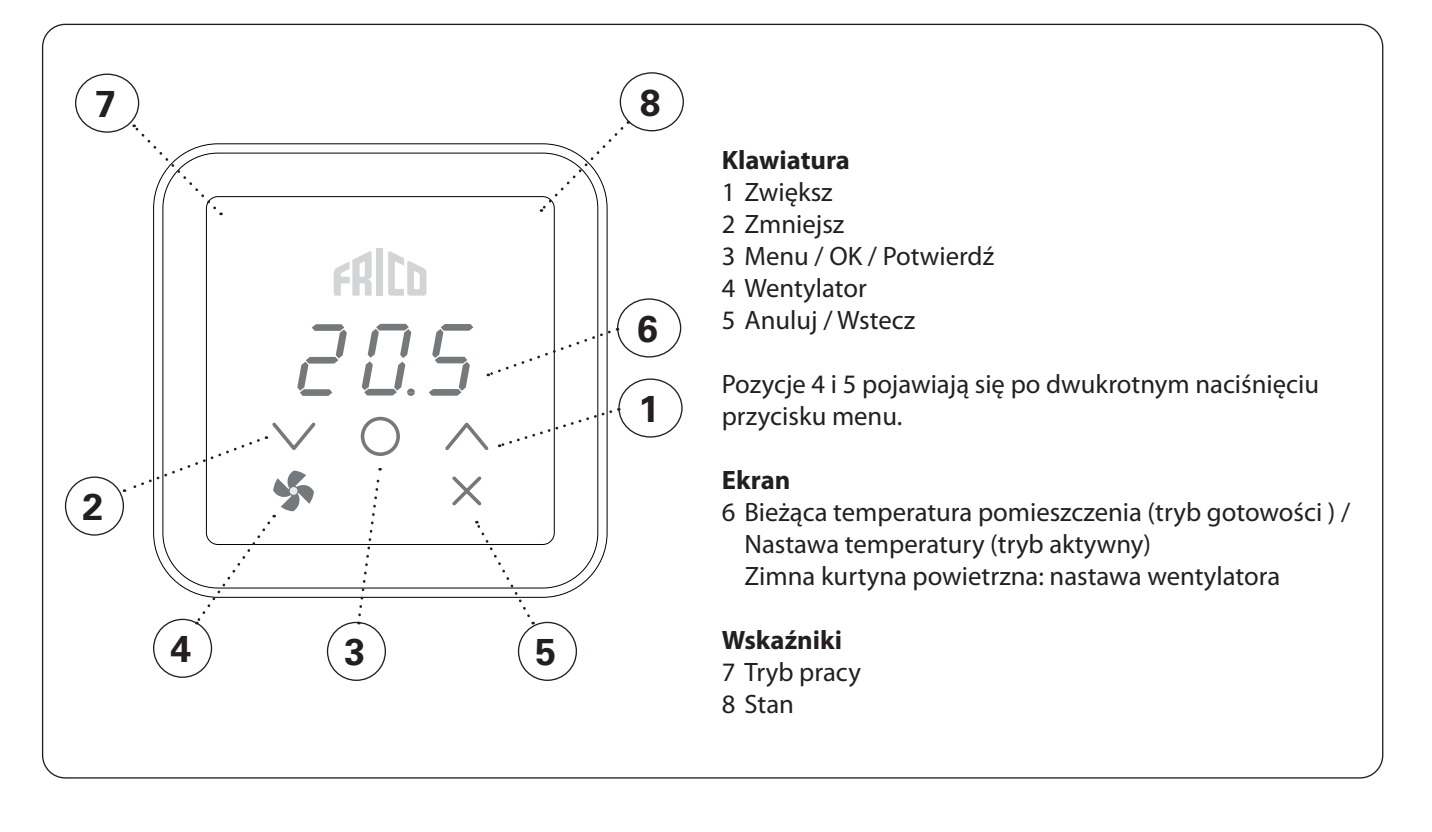

#### Wskaźnik trybu pracy (lewa dioda LED)

| Kolor (diody LED) | Tryb pracy                                    |
|-------------------|-----------------------------------------------|
| WYŁ.              | Tryb normalny                                 |
| Biały             | Tryb komfortowy                               |
| Biały pulsujący   | Tryb komfortowy - tymczasowy                  |
| Zielony           | Oszczędny (tryb nocny)                        |
| Zielony pulsujący | Oszczędny (tryb nocny) - tymczasowy           |
| Pomarańczowy      | Programator (włączany z poziomu aplikacji)    |
| Fioletowy         | Tryb oszczędny (włączany z poziomu aplikacji) |
| Niebieskozielony  | Tryb obecności (włączany z poziomu aplikacji) |
|                   |                                               |

#### Wskaźnik stanu (prawa dioda LED)

| Kolor (diody LED)  | Stan                  |
|--------------------|-----------------------|
| Biały              | Ogrzewanie wł.        |
| WYŁ.               | Wyłączenie ogrzewania |
| Czerwony pulsujący | Alarm                 |
| Fioletowy          | Blokowanie ogrzewania |
|                    |                       |

Podczas uruchamiania na ekranie zostanie wyświetlony tekst Inlt, a następnie bieżąca temperatura pomieszczenia.

Kiedy ekran jest w trybie gotowości, natężenie oświetlenia zostaje zmniejszone. Naciśnięcie dowolnego przycisku spowoduje wyświetlenie nastawy temperatury.

Sterowanie FC jest dostarczone z wstępnie ustawionymi wartościami. Temperatura zadana jest ustawiona na 21°C i można ją łatwo dostosować za pomocą strzałek góra / dół.

#### Wyświetlanie zegara

| Naciśnij i przytrzymaj (2 s) | Szybkie polecenie                |
|------------------------------|----------------------------------|
| V + /                        | Wł./Wył. blokady<br>wyświetlacza |

Aplikacja FRICO CONTROL jest dostępna na urządzenia z systemami iOS i Android.

# Prędkość wentylatora przy otwartych drzwiach

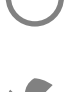

Naciśnij dwukrotnie, aby aktywować klawiaturę i ukryte przyciski.

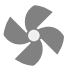

Naciśnij, aby ustawić prędkość wentylatora

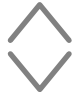

Ustaw prędkość wentylatora: 0-100-Auto / 0-3-Auto.

Tryb Auto wymaga informacji na temat temperatury zewnętrznej (FCOTX / FCTXRF / sygnał temperatury zewnętrznej w FCBAP).

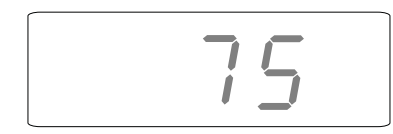

#### Menu wentylatora

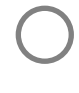

Naciśnij dwukrotnie, aby aktywować klawiaturę i ukryte przyciski.

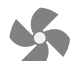

Naciśnij i przytrzymaj przez 2 sekundy.

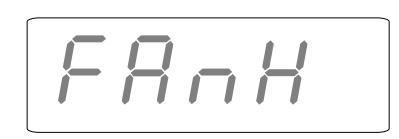

#### Ekran główny

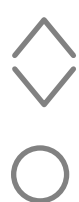

.....

Przeglądaj opcje menu.

Potwierdź

lub

Zakończ nie zapisując zmian

Dostępne opcje zawiera tabela na następnej stronie.

# Menu wentylatora

| Opcje menu | Funkcje                                            | Ustawienia<br>domyślne              | Opis                                                                                                    |
|------------|----------------------------------------------------|-------------------------------------|----------------------------------------------------------------------------------------------------|
| FAnH       | Maksymalna prędkość wentylatora<br>w trybie Auto.  | 100 lub 3<br>(100% lub<br>poziom 3) | Zwiększaj/zmniejszaj za pomocą strzałek góra/<br>dół. Potwierdź przyciskiem OK.                                                                                                    |
| FAnL       | Minimalna prędkość wentylatora<br>w trybie Auto.   | 0                                   | Zwiększaj/zmniejszaj za pomocą strzałek góra/<br>dół. Potwierdź przyciskiem OK.                                                                                                    |
| FAnC       | Prędkość wentylatora przy<br>zamkniętych drzwiach. | 25 lub 1<br>(25% lub<br>poziom 1)   | Zwiększaj/zmniejszaj za pomocą strzałek<br>góra/dół. Potwierdź przyciskiem OK. Prędkość<br>wentylatora, jeśli występuje potrzeba<br>ogrzewania, kiedy drzwi są zamknięte. Ustaw<br>0, jeśli kurtyna powietrzna ma być wyłączona<br>po zamknięciu drzwi. |
| Arun       | Po pracy, kiedy drzwi zostaną<br>zamknięte.        | Auto                                | Zwiększaj/zmniejszaj za pomocą strzałek góra/<br>dół. Potwierdź przyciskiem OK. Auto - OFF - 10<br>- 20 500s                                                                                                    |

# Menu użytkownika

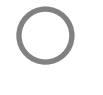

Naciśnij, aby aktywować klawiaturę.

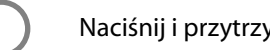

Naciśnij i przytrzymaj przez 2 sekundy.

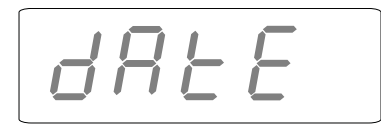

#### Ekran główny

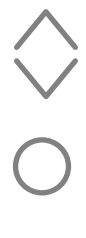

Potwierdź

Przeglądaj opcje menu.

lub

Zakończ nie zapisując zmian

Dostępne opcje zawiera tabela na następnej stronie.

# Menu użytkownika

| Opcje menu | Funkcje                                                                                                    | Ustawienia<br>domyślne                | Opis                                                                                                    |
|------------|----------------------------------------------------------------------------------------------------|---------------------------------------|----------------------------------------------------------------------------------------------------|
| dAtE       | Dotyczy programu tygodniowego.<br>Ustaw następujące wartości:<br>- rok<br>- miesiąc<br>- dzień<br>- godzina (00:00)                           | -                                     | Zwiększaj/zmniejszaj za pomocą<br>strzałek góra/dół. Potwierdź każdy krok<br>przyciskiem OK.                                                                                                    |
| tHi        | Dotyczy programu tygodniowego. Ustaw<br>żądaną temperaturę pomieszczenia (nastawa<br>temperatury) dla trybu komfortowego.                     | 21 °C                                 | Zwiększaj/zmniejszaj za pomocą<br>strzałek góra/dół. Potwierdź<br>przyciskiem OK.                                                                                                    |
| tLo        | Dotyczy programu tygodniowego. Ustaw<br>żądaną temperaturę pomieszczenia (nastawa<br>temperatury) dla trybu oszczędnego.                      | 18 °C                                 | Zwiększaj/zmniejszaj za pomocą<br>strzałek góra/dół. Potwierdź<br>przyciskiem OK.                                                                                                    |
| Prog       | Program tygodniowy, patrz oddzielny punkt.                                                                                                    | Wył. (off)<br>(funkcja<br>nieaktywna) | Przełączaj między Wył. (OFF) i P1-<br>P9 za pomocą strzałek góra/dół.<br>Potwierdź przyciskiem OK.                                                                                                    |
| HEAt       | Włącz/wyłącz ogrzewanie.                                                                                                    | Wł. (on)                              | Przełączaj między Wł. (On) i Wył.<br>(OFF) za pomocą strzałek góra/dół.<br>Potwierdź przyciskiem OK.                                                                                                    |
| AL A       | Wyświetl aktywny alarm.                                                                                                    | -                                     | Przełączaj między alarmami za<br>pomocą strzałek góra/dół. Aby<br>wyświetlić numer seryjny alarmu,<br>naciśnij OK.<br>Jeśli nie ma alarmu: brak A.                                                              |
| AL H       | Wyświetl historię alarmów.                                                                                                    | -                                     | Przełączaj między alarmami za<br>pomocą strzałek góra/dół. Aby<br>wyświetlić numer seryjny alarmu,<br>naciśnij OK.<br>Jeśli nie ma alarmu: brak A.                                                              |
| OFF        | Wyłącz system.                                                                                                    | _                                     | Aby wyłączyć system, wybierz Wył.<br>(OFF) naciskając OK. Zaczekaj 10 s.<br>System zostanie włączony po<br>naciśnięciu OK i wybraniu Wł.<br>(On) za pomocą strzałek góra/dół<br>i potwierdzeniu przyciskiem OK. |
| SEt        | Zmień ustawienia, patrz oddzielny punkt<br>Ustawienia.                                                                                        | -                                     |                                                                                                    |
| CLr        | Ustawienia fabryczne. Przywraca ustawienia fabryczne.                                                                                         | -                                     | Naciśnij OK. Wybierz Tak (YES),<br>naciskając OK przez 2 sekundy<br>(odliczanie).                                                                                                    |
| LAP        | Parowanie z lokalnym punktem dostępu.<br>Postępuj zgodnie z instrukcją konfiguracji<br>w aplikacji mobilnej, aby sparować go<br>z układem FC. | -                                     | Naciśnij OK. Rozpocznie się okres<br>parowania trwający 120 s.                                                                                                    |

### Program tyg.

Układ FC ma dziewięć fabrycznych programów tygodniowych (P1-P9) i jeden program użytkownika (P0). Program użytkownika jest dostępny w układach FC Smart i FC Pro z poziomu aplikacji mobilnej.

#### Aby aktywować program tygodniowy, należy dokonać następujących ustawień w menu użytkownika: - Data (dAtE)

- Temperatura, tryb komfortowy (tHi)
- Temperatura, tryb oszczędny (tLo)

Dzięki funkcji adaptacyjnego startu sterowanie uczy się, kiedy należy uruchomić urządzenie, aby o określonej porze dnia osiągnąć zadaną nastawę temperatury w otoczeniu, w którym jest używane. Tę funkcję można wyłączyć (patrz menu Ustawienia).

# Ustawianie programów tygodniowych

Program tygodniowy wybiera się i aktywuje w menu użytkownika:

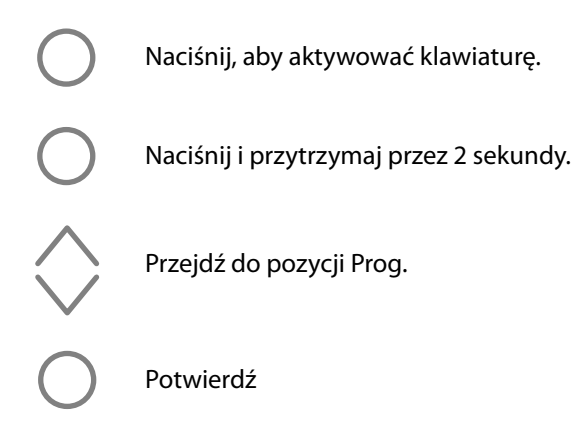

#### Wybór programów fabrycznych P0/P1 - P9

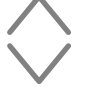

Wybierz P0/P1-P9.

Potwierdź, aby uruchomić program.

# Tymczasowe pominięcie programu tygodniowego

W prosty sposób można tymczasowo pominąć nastawę temperatury ustawioną w programie tygodniowym.

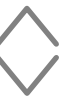

Ustaw żądaną tymczasową nastawę temperatury.

Potwierdź

Tymczasowa nastawa temperatury będzie obowiązywać do następnego etapu programu.

.....

### Awaria zasilania

Uwaga! Przerwa w dostawie zasilania dłuższa niż 7 dni może wymagać ustawienia zegara. Nieprawidłowe ustawienie zegara wpływa na program tygodniowy.

#### Programy fabryczne

|    | Opis                  | Tryb kom | fortowy                  |
|----|-----------------------|----------|--------------------------|
| P1 | Dom                   | Pn-Pt:   | 05:30 - 08<br>17 - 22    |
|    |                       | So-Nd:   | 07 - 23                  |
| P2 | Dom, późno            | Pn-Pt:   | 06:30 - 10<br>19 - 23:30 |
|    |                       | So-Nd:   | 07:30 - 23:30            |
| P3 | Dom, krótko           | Pn-Pt:   | 06 - 09<br>16 - 23       |
|    |                       | So-Nd:   | 07 - 23                  |
| P4 | Dom, tylko<br>w dzień | Pn-Nd:   | 06 - 22                  |
| P5 | Weekend               | Pt:      | 17 - 23                  |
|    |                       | So-Nd:   | 07 - 23                  |
| P6 | Biuro                 | Pn-Pt:   | 06 - 18                  |
| P7 | Biuro, późno          | Pn-Pt:   | 09 - 21                  |
| P8 | Sklep, późno          | Pn-Pt:   | 09 - 22                  |
|    |                       | So-Nd:   | 09 - 20                  |
| P9 | Sklep                 | Pn-Pt:   | 09 - 18                  |
|    |                       | So-Nd:   | 09 - 14                  |

\*) Pozostały czas: Oszczędny (tryb nocny)

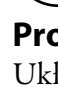

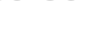

## Ustawienia

Ustawienia zmienia się w menu użytkownika:

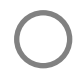

Naciśnij, aby aktywować klawiaturę.

Naciśnij i przytrzymaj przez 2 sekundy.

Przejdź do pozycji SEt.

Potwierdź

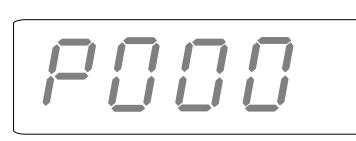

Potwierdź

Wpisz wartość dla ustawienia, które zostanie zmienione, używając strzałek góra/dół i potwierdzając każdą cyfrę przyciskiem OK. Patrz tabela.

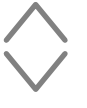

Ustaw żądaną wartość zgodnie z tabelą.

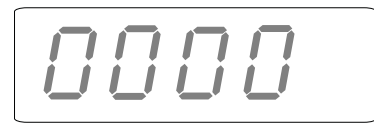

Wpisz hasło używając strzałek góra/dół i potwierdzając każdą cyfrę przyciskiem OK. Hasło: 1932.

#### Ustawienia - Ogólne

| #   | Funkcje                                  | Ustawienia<br>domyślne | Opis                                                                                                    |
|-----|------------------------------------------|------------------------|----------------------------------------------------------------------------------------------------|
| 602 | Prędkość po pracy - stała                | 15 (%)                 | 0-100<br>Stała prędkość wentylatora po trybie pracy.                                                                                                    |
| 592 | Prędkość po pracy - Auto<br>niska        | 15 (%)                 | 0-50<br>Niska prędkość wentylatora w trybie automatycznym<br>po trybie pracy.                                                                                                    |
| 690 | Biegunowość czujnika<br>drzwiowego       | 1                      | 0 (normalnie otwarty) / 1 (normalnie zamknięty)<br>Jeśli jest używany inny typ sygnału.<br>normalnie zamknięty = zwarcie - wentylator<br>zatrzymuje się<br>normalnie otwarty = zwarcie - wentylator pracuje      |
| 691 | Reset czujnika<br>drzwiowego             | 0                      | 0 (nie wykryto czujnika drzwiowego) / 1 (wykryto<br>czujnik drzwiowy)<br>Ustaw ten parametr na 0, aby zresetować pamięć                                                                                          |
| 687 | Czujnik drzwiowy -<br>Sterowanie wspólne | 1 (włączony)           | 0 (wyłączony) / 1 (włączony)<br>Ustaw 0, jeśli produkt powinien reagować tylko<br>na własny czujnik drzwiowy. Ustaw 1, jeśli produkt<br>powinien reagować na wszystkie czujniki drzwiowe<br>w tej samej strefie. |
| 438 | Czas letni i czas zimowy.                | 1 (funkcja aktywna)    | 0 (funkcja nieaktywna) / 1 (funkcja aktywna)<br>Automatyczna zmiana czasu.                                                                                                    |

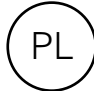

| Ustawienia - 7 | Zewnętrzny czuj | nik temperatury, | wymaga FCOTX | / FCTXRF / syg | gnału temperatury | zewnętrznej z FCBA |
|----------------|-----------------|------------------|--------------|----------------|-------------------|--------------------|
|----------------|-----------------|------------------|--------------|----------------|-------------------|--------------------|

| #    | Funkcje                                                                 | Ustawienia<br>domyślne | Opis                                                                                                    |
|------|-------------------------------------------------------------------------|------------------------|----------------------------------------------------------------------------------------------------|
| 374  | Blokowanie ogrzewania<br>przez temperaturę<br>zewnętrzną                | 1 (włączony)           | 0 (wyłączony) / 1 (włączony)<br>Jeśli zostanie włączona, ogrzewanie zostanie<br>zablokowane, kiedy temperatura przekroczy nastawę<br>#376.          |
| 376  | Blokowanie ogrzewania<br>przez temperaturę<br>zewnętrzną - nastawa      | 150 (15.0 °C)          | Nastawa blokowania ogrzewania przez temperaturę<br>zewnętrzną w 0,1°C.                                                                              |
| 663  | Blokada obejścia wody<br>z powodu temperatury<br>zewnętrznej.           | 1 (włączony)           | 0 (wyłączony) / 1 (włączony)<br>Jeśli zostanie włączona, obejście wody zostanie<br>zablokowane, kiedy temperatura wzrośnie powyżej<br>nastawy #664. |
| 664  | Blokada obejścia wody<br>z powodu temperatury<br>zewnętrznej - nastawa. | 20 (2.0 °C)            | Nastawa blokady obejścia wody z powodu<br>temperatury zewnętrznej.                                                                                  |
| 578* | Niska pr. went. w trybie<br>Auto                                        | 0 (%)                  | 0-100 %<br>Niska prędkość wentylatora w trybie automatycznym<br>wentylatora.                                                                        |
| 579* | Wysoka pr. went. w trybie<br>Auto                                       | 75 (%)                 | 0-100 %<br>Wysoka prędkość wentylatora w trybie<br>automatycznym wentylatora.                                                                       |
| 580* | Nastawa prędkości<br>w trybie Auto - Wysoka,<br>niska temp.             | -50 (-5.0 °C)          | Nastawa wysokiej prędkości wentylatora przy niskiej temperaturze powietrza.                                                                         |
| 581* | Nastawa prędkości<br>w trybie Auto - Wysoka,<br>wysoka temp.            | 320 (32.0 °C)          | Nastawa wysokiej prędkości wentylatora przy<br>wysokiej temperaturze powietrza.                                                                     |
| 582* | Nastawa prędkości<br>w trybie Auto - Niska,<br>niska temp.              | 180 (18.0 °C)          | Nastawa niskiej prędkości wentylatora przy niskiej temperaturze powietrza.                                                                          |
| 583* | Nastawa prędkości<br>w trybie Auto - Niska,<br>wysoka temp.             | 230 (23.0 °C)          | Nastawa niskiej prędkości wentylatora przy wysokiej<br>temperaturze powietrza.                                                                      |

\*Patrz rysunek poniżej.

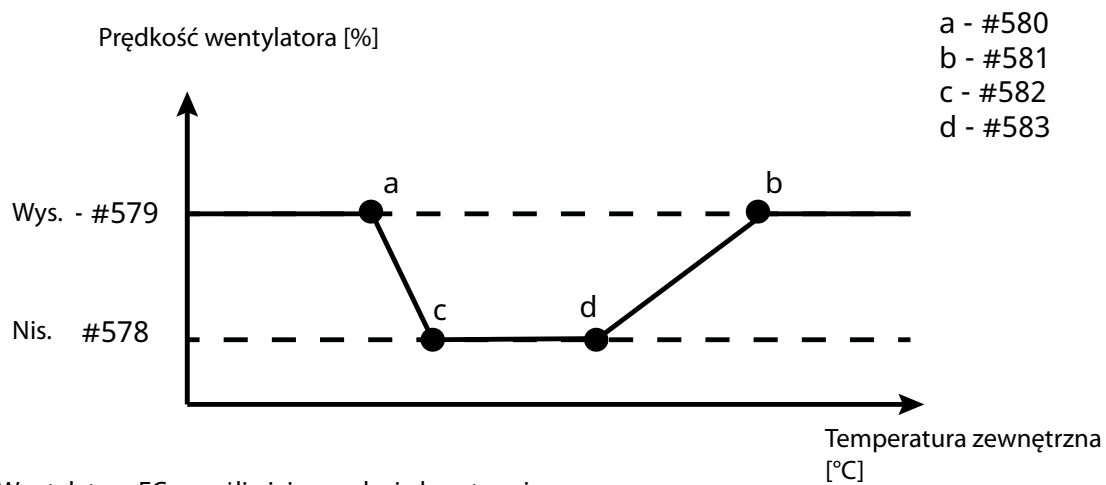

Wentylatory EC umożliwiają regulację bezstopniową.

Prędkość wentylatora AC będzie automatycznie zamieniana na poziomy.

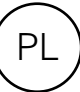

| Ustawienia - Kurt | yna powietrzna | a z wymiennikiem | wodnym |
|-------------------|----------------|------------------|--------|
|-------------------|----------------|------------------|--------|

| #   | Funkcje                                  | Ustawienia<br>domyślne | Opis                                                                                                    |
|-----|------------------------------------------|------------------------|----------------------------------------------------------------------------------------------------|
| 662 | Obejście                                 | 1 (włączony)           | 0 (wyłączony) / 1 (włączony)<br>Umożliwia odpowietrzanie sterowane za pomocą<br>czasu lub temperatury*. *Wymaga czujnika<br>temperatury wody powrotnej i aplikacji mobilnej. |
| 666 | Nastawa temperatury<br>obejścia - WTA    | 300 (30.0 °C)          | 0-50 °C                                                                                                    |
| 657 | Sterowanie temperaturą<br>wody powrotnej | 0 (wyłączony)          | 0 (wyłączony) / 1 (włączony)<br>Steruje temperaturą wody powrotnej. Wymaga<br>czujnika temperatury wody powrotnej i aplikacji<br>mobilnej.                                   |
| 658 | Nastawa temperatury<br>wody powrotnej    | 370 (37.0 °C)          | 15-90 °C<br>Wymaga czujnika temperatury wody powrotnej<br>i aplikacji mobilnej.                                                                                              |
| 545 | Ruch siłownika                           | 1 (włączony)           | 0 (wyłączony) / 1 (włączony)<br>Siłownik zostaje całkowicie otwarty i zamknięty na<br>określony czas (#546) w każdy poniedziałek o 02:00<br>w nocy.                          |
| 546 | Godzina ruchu siłownika                  | 180 (s)                | 0-1800 s<br>Godzina, o której siłownik zostaje najpierw otwarty,<br>a następnie zamknięty.                                                                                   |

#### Ustawienia - Przedsionek, wymaga układu FC Smart lub FC Pro; ustawiana w aplikacji mobilnej

| #   | Funkcje                                                                         | Ustawienia<br>domyślne | Opis                                                                                                    |
|-----|---------------------------------------------------------------------------------|------------------------|----------------------------------------------------------------------------------------------------|
| 681 | Funkcja Przedsionka                                                             | 0 (wyłączony)          | 0 (wyłączony) / 1 (włączony)<br>Aktywuje wyższą prędkość wentylatora i niższą<br>temperaturę przy drzwiach zewnętrznych oraz niższą<br>prędkość wentylatora i wyższą temperaturę przy<br>drzwiach wewnętrznych. |
| 682 | Funkcja Przedsionka -<br>regulacja wentylatora<br>przy drzwiach<br>zewnętrznych | 20 (%)                 | -100 - 100<br>Różnica od drzwi wewnętrznych.                                                                                                    |
| 686 | Konfiguracja funkcji<br>Przedsionka                                             | 0                      | 0 (wyłączony)<br>1 (wewnętrzna kurtyna powietrzna)<br>2 (zewnętrzna kurtyna powietrzna)<br>Identyfikacja położenia każdej kurtyny powietrznej.<br>Należy skonfigurować w aplikacji mobilnej.                    |

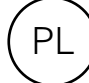

#### Kasuj alarm

Aby skasować ręcznie, naciskaj X przez 2 sekundy w miejscu wyświetlania numeru seryjnego alarmu (patrz menu użytkownika). Większość alarmów kasuje się automatycznie po usunięciu przyczyny problemu.

Ostatnie cztery cyfry numeru seryjnego wadliwego produktu można znaleźć na tabliczce znamionowej na obudowie każdego produktu.

# Rozwiązywanie problemów

| Kod błędu | Przyczyna                                                                | Działanie                                                                                                    |  |
|-----------|--------------------------------------------------------------------------|----------------------------------------------------------------------------------------------------|--|
| A 5       | Utrata kontaktu z panelem sterowania<br>lub sterownikiem                 | <ul> <li>Jeśli dany komponent został usunięty celowo,<br/>alarm należy skasować ręcznie. Patrz poniżej.</li> </ul>                                    |  |
| A 8       | Utrata kontaktu z zewnętrznym czujnikiem temperatury pomieszczenia FCRTX | <ul> <li>M</li> <li>Sprawdź połączenia.</li> <li>Alarm skasuje się automatycznie, jeśli dany</li> </ul>                                               |  |
| A 12      | Utrata kontaktu z zewnętrznym czujnikiem<br>temperatury FCOTX            | <ul> <li>komponent zostanie ponownie wykryty.</li> <li>Jeśli po skasowaniu alarm pojawia się<br/>ponownie, należy skontaktować się z firmą</li> </ul> |  |
| A 16      | Utrata kontaktu z czujnikiem temperatury<br>wody powrotnej, FCWTA        | Frico.                                                                                                    |  |
| A 29      | Utrata kontaktu z punktem dostępu budynku, FCBA                          |                                                                                                    |  |
| A 30      | Utrata kontaktu z lokalnym punktem dostępu,<br>FCLAP                     |                                                                                                    |  |
| A 1       | Błąd komunikacji panelu sterowania                                       | <ul> <li>Sprawdź połączenia.</li> <li>Jeśli po skasowaniu alarm pojawia się<br/>ponownie, należy skontaktować się z firmą<br/>Frico.</li> </ul>       |  |
| Α7        | Błąd zewnętrznego czujnika temperatury pomieszczenia                     |                                                                                                    |  |
| A 9       | Błąd czujnika temperatury panelu sterowania                              |                                                                                                    |  |
| A 10      | Nieprawidłowe podłączenie czujnika                                       |                                                                                                    |  |
| A 11      | Błąd zewnętrznego czujnika temperatury                                   |                                                                                                    |  |
| A 15      | Błąd czujnika temperatury wody powrotnej                                 |                                                                                                    |  |
| A 17      | Brak czujnika temperatury pomieszczenia w systemie                       | Podłącz czujnik temperatury pomieszczenia lub<br>panel sterowania do systemu.                                                                         |  |
| A 18      | Alarm przegrzania instalacji elektrycznej                                | Sprawdź przyczynę przegrzania. Upewnij się, że wlot<br>powietrza nie jest zablokowany.                                                                |  |

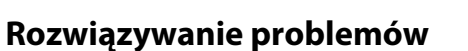

| Kod błędu | Przyczyna                                                            | Działanie                                                                                                    |
|-----------|----------------------------------------------------------------------|----------------------------------------------------------------------------------------------------|
| A 19      | Alarm ochrony przed mrozem                                           | Upewnij się, że ogrzewanie jest włączone i działa.                                                                      |
| A 20      | Alarm ochrony przed mrozem z czujnika<br>temperatury wody powrotnej. |                                                                                                    |
| A 21      | Utrata kontaktu z czujnikiem RF, FCTXRF                              | Sprawdź baterie. Jeśli są bliskie rozładowania,<br>wymień je. Jeśli baterie są dobre, sprawdź lokalny<br>punkt dostępu. |
| A 23      | Rozładowane baterie czujnika RF.                                     | Wymień baterie.                                                                                                    |
| A 25      | Brak ogrzewania wodnego                                              | Sprawdź temperaturę i przepływ wody<br>zasilającej.                                                                     |
| A 26      | Brak ogrzewania elektrycznego                                        | Sprawdź zasilanie elektryczne. Sprawdź<br>zabezpieczenie przed przegrzaniem; sprawdź<br>instrukcję kurtyny powietrznej. |
| A 27      | Alarm filtra - programator                                           | Wyczyść filtr.<br>Skasuj alarm ręcznie.                                                                                 |
| A 28      | Alarm filtra - czujnik ciśnienia                                     |                                                                                                    |
| A 33      | Alarm silnika                                                        | Ustal, który wentylator nie działa i wymień go.                                                                         |
| A 35      | Błąd komunikacji BMS                                                 | Sprawdź połączenie BMS.                                                                                                 |
| A 36      | Nieprawidłowe dane BMS                                               |                                                                                                    |
| A 37      | Błędny parametr                                                      | Skontaktuj się z firmą Frico.                                                                                           |
| A 38      | Brak czujnika wylotu                                                 | Sprawdź połączenia czujników.                                                                                           |
| A 39      | Brak czujnika wlotu                                                  |                                                                                                    |

Kiedy są wyświetlane kody błędów, system kontynuuje pracę, wykorzystując sprawne komponenty. Jeśli wszystkie czujniki temperatury pomieszczenia, w tym czujnik temperatury w panelu sterowania, utracą kontakt, system będzie pracował z 25% mocy grzewczej.

Jeśli nie udało się rozwiązać problemu, skontaktuj się z firmą Frico, aby uzyskać pomoc.

# 2¥ EÆ[ €€

**Main office** Frico AB Industrivägen 4

Tel: +46 31 336 86 00

Industrivägen 41 SE-433 61 Sävedalen Sweden

mailbox@frico.se www.frico.net

For latest updated information and information about your local contact: www.frico.se